# **ONLINE CENTRALIZED ADMISSION SCHEDULE**

## IMPORTANT DATES FOR CENTRALIZED UNDERGRADUATE COURSES (Session 2025-26)

- 1. B.B.A. (Three Years) / B.B.A. (Four Years Hons.) / B.B.A. (Four Years Hons. with Research)
- 2. B.C.A. (Three Years) / B.C.A. (Four Years Hons.) / B.C.A. (Four Years Hons. with Research)
- 3. B.Com. (Three Years) / B.Com. (Four Years Hons.)/ B.Com. (Four Years Hons. with Research)

| Particulars                                                                                                 | Date                                     | Time                    |
|----------------------------------------------------------------------------------------------------|------------------------------------------|-------------------------|
| Start of Submission of Online Admission Forms                                                               | 13 <sup>th</sup> June 2025<br>(Friday)   | 10:00 a.m.              |
| Last date for Online Submission of Admission<br>Forms for all Centralized Courses                           | 28 <sup>th</sup> June 2025<br>(Saturday) |                         |
| Display of List of all Applicants                                                                           | 1⁵ July 2025<br>(Tuesday)                | 05:00 p.m.              |
| Reporting of Discrepancies by applicants to SPIC                                                            | 3 <sup>rd</sup> July 2025<br>(Thursday)  | 05:00 p.m.              |
| Display of provisional list of all Eligible<br>Candidates                                                   | 7 <sup>th</sup> July 2025<br>(Monday)    | 05:00 p.m.              |
| Display of provisional list of Applicants who have been allotted colleges                                   | 9 <sup>th</sup> July 2025<br>(Wednesday) | 2:00 p.m.               |
| 1 <sup>st</sup> Online Counselling                                                                          |                                          |                         |
| General Category <ul> <li>UT Pool</li> <li>General Pool (Outside UT)</li> </ul>                             | 11 <sup>th</sup> July 2025<br>(Friday)   | 10:00 a.m.<br>(onwards) |
| Reserve Categories and<br>Over & Above Seats (Additional Seats)<br>• UT Pool<br>• General Pool (Outside UT) | 12 <sup>th</sup> July 2025<br>(Saturday) | 10:00 a.m.<br>(onwards) |
| 2 <sup>nd</sup> Online Counselling                                                                          |                                          |                         |
| General Category<br>• UT Pool<br>• General Pool (Outside UT)                                                | 17 <sup>th</sup> July 2025<br>(Thursday) | 10:00 a.m.<br>(onwards) |
| Reserve Categories and<br>Over & Above Seats (Additional Seats)<br>• UT Pool<br>• General Pool (Outside UT) | 18 <sup>th</sup> July 2025<br>(Friday)   | 10:00 a.m.<br>(onwards) |

Admission in BBA/BCA/B.Com will be done at college level for seats left vacant after second online counselling from 19<sup>th</sup> July 2025 onwards.

# **PROCEDURE TO APPLY FOR CENTRALIZED COURSES**

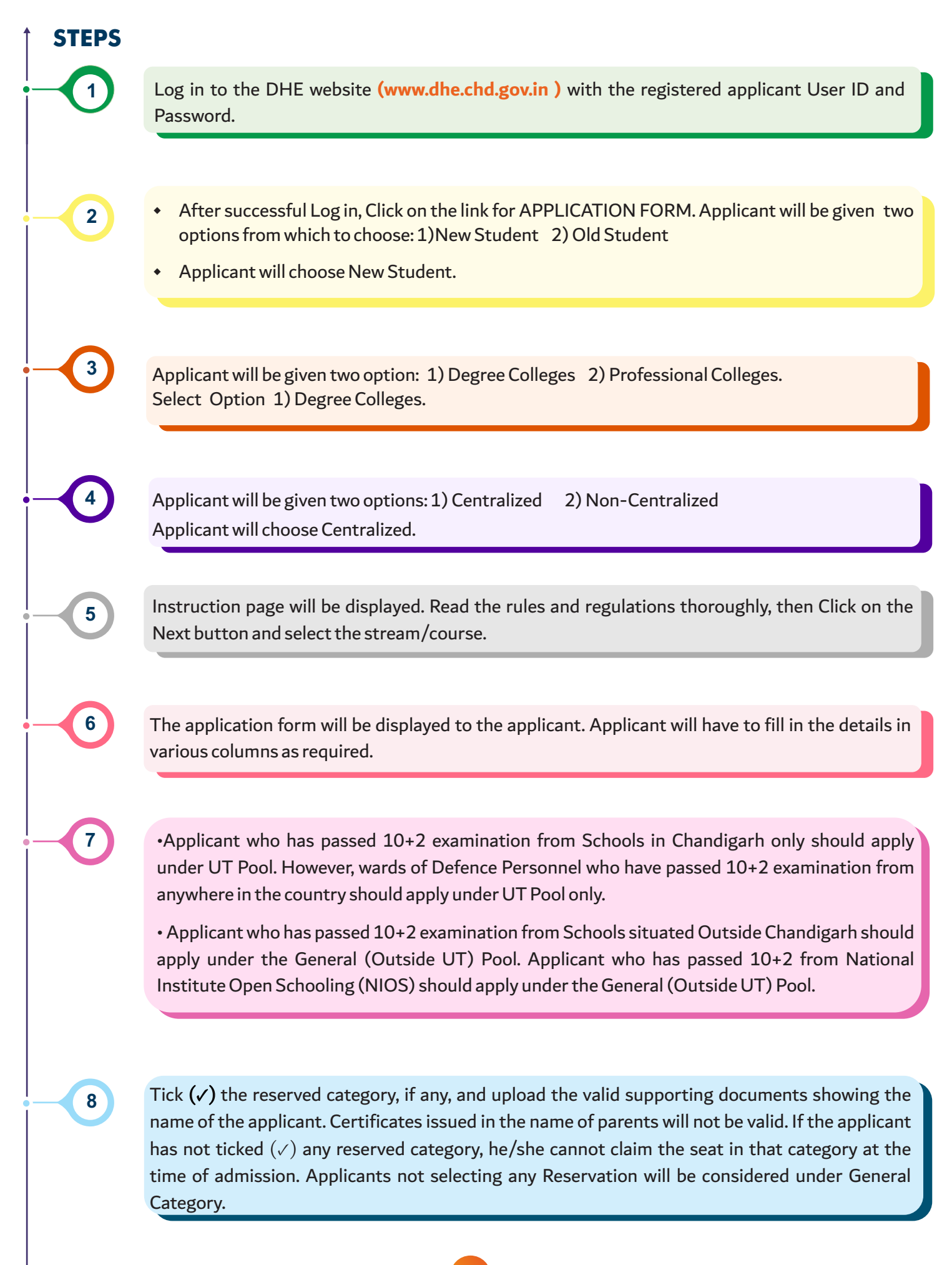

39

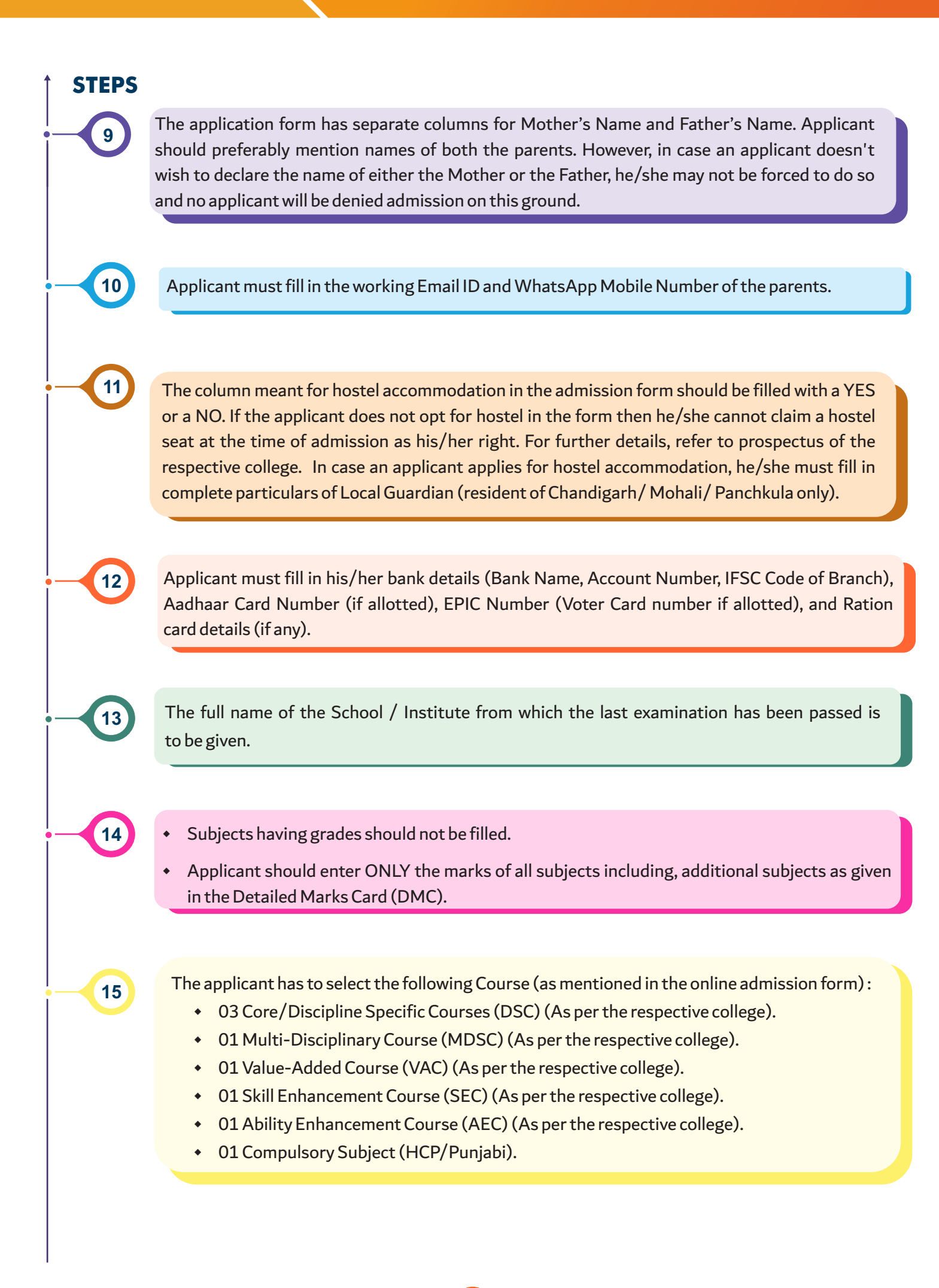

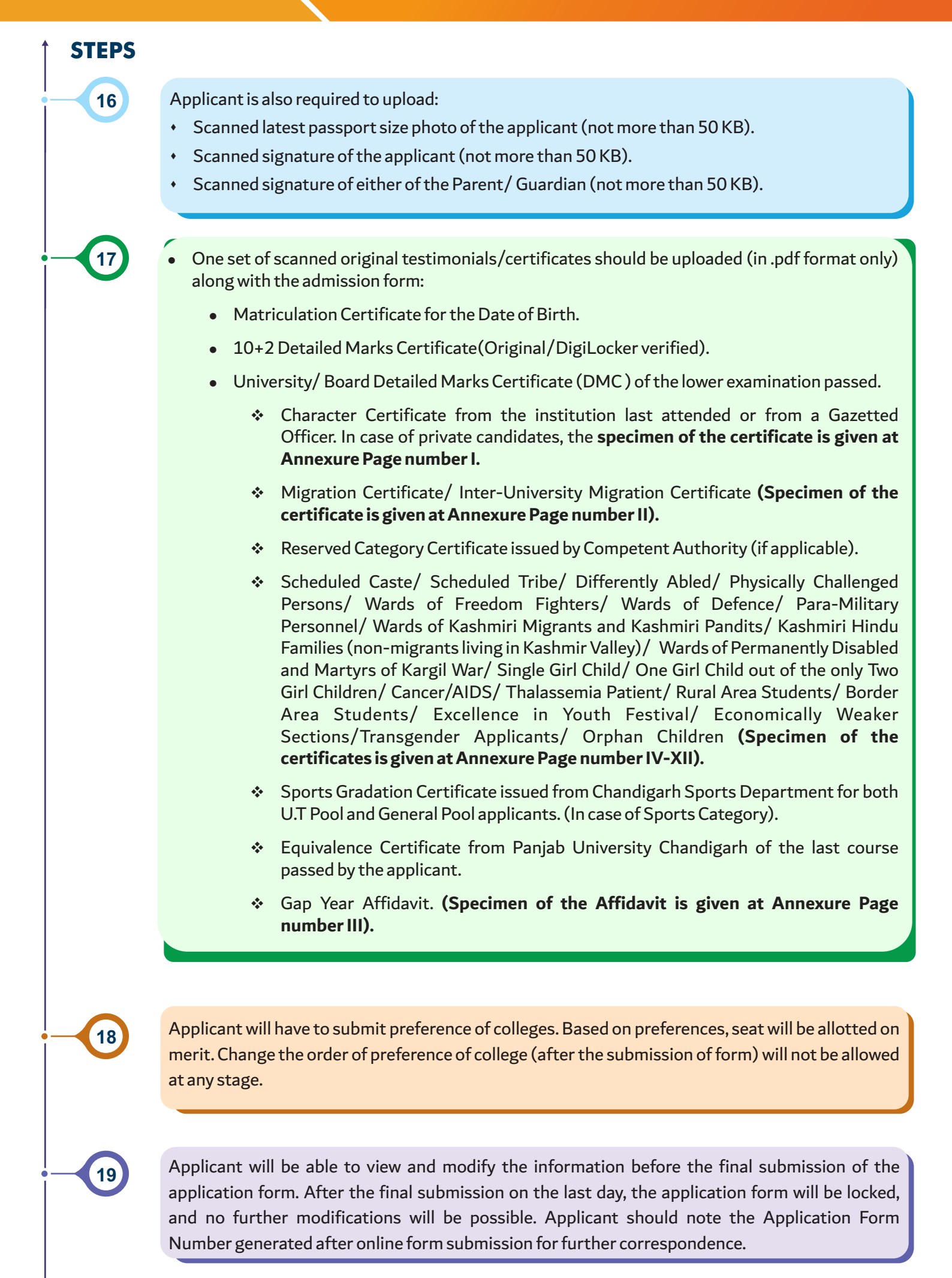

# IMPORTANT INSTRUCTIONS FOR ONLINE CENTRALIZED UNDERGRADUATE ADMISSIONS

#### a. Preparation and Display of Provisional Merit List

1. The admission will be based on merit, which will be calculated on the basis of marks obtained in qualifying examination, less than the requisite percentage will not be rounded off to the advantage of the applicants i.e. 32.9%, 39.9% and 49.9% will not be rounded off to 33%, 40% and 50% respectively. In addition, weightage wherever applicable, will be given as per norms of Panjab University, Chandigarh.

2. In case of a tie at any stage in the preparation of the merit list, applicants securing equal marks will be bracketed together. Their inter-se-merit will be determined according to the following criteria: **(Refer to** 

#### Panjab University, Chandigarh, Handbook of Information 2025, Part-A, Page No. 41)

a. A candidate getting higher percentage of marks in the qualifying examination shall rank higher in order of merit.

b. That if the marks in qualifying examination are also the same then the candidates obtaining more marks in the immediate lower examination, shall rank higher in order of merit.

c. That if two or more candidates secure equal marks in (a) & (b) above, the candidate senior in age shall rank higher in the order of merit.

3. The list of all the applicants who have applied online will be displayed course-wise on the DHE website www.dhe.chd.gov.in on 1<sup>st</sup> July, 2025 (Tuesday) by 5:00 pm.

4. The applicants can report the discrepancies (if any) to the SPIC through email at **dhechdhelpline@gmail.com** by **3**<sup>rd</sup>**July**, **2025 (Thursday) by 5:00 pm.** 

5. The scrutiny of forms will start from 4<sup>th</sup> July, 2025 (Friday) At the time of scrutiny of the form, if any discrepancy is found regarding any information given/ documents uploaded, an SMS will be sent to the applicant on his/her registered mobile number. Applicant's form will be unlocked and he/she will be able to upload the additional document demanded on receiving the SMS regarding discrepancy, if any. The applicant has to rectify the discrepancy immediately otherwise he/she will be considered ineligible.

6. The provisional list of all eligible applicants will be displayed on the DHE website www.dhe.chd.gov.in on

## 7<sup>th</sup> July, 2025 (Monday) by 5:00 pm.

7.If an applicant of reserved category, falls under in the merit list, the applicant will be given admission in the only. So, the applicant must follow the admission schedule of General Category on the date and time specified under General Category.

8. Admissions under SPORTS Category will be done after the issuance of Gradation Certificate by the Sports Department, Chandigarh Administration. The schedule for the same will be uploaded on DHE website www.dhe.chd.gov.in Nevertheless, the applicant will have to apply under the category of sports reservation while applying for online admission.

### b. Instructions for 1<sup>st</sup> Online Centralized Admission Counselling

- The provisional list of verified applicants who have been allotted college will be displayed on the DHE website www.dhe.chd.gov.in on 9<sup>th</sup> July, 2025 (Wednesday) by 2:00 pm.
- Applicants will be able to download Provisional Admission Form only after the display of allotment of the colleges on 9<sup>th</sup> July, 2025 (Wednesday).
- After the allotment of seat in respective college, the form will be verified by the allotted college, in case any discrepancy is found during verification by the college, the same will have to be cleared by the applicant.
- 4. Once the applicant's form is verified by the college, the seat will be assigned by the college as per the date and time mentioned in the 1<sup>st</sup> Online Centralized Admission Schedule. The applicant will then receive an SMS / EMAIL regarding deposit of fee (in case of Government Colleges) on the registered mobile number on the day of admission schedule. In addition, applicants can also check their admission status through their respective DHE login or on the DHE website at http://dhe.chd.gov.in/Version2/epayment/paynow.aspx.
  - a. In case the applicant is seeking admission in a Government College, he/ she can deposit the fee online at DHE website www.dhe.chd.gov.in
  - b. In case an applicant is seeking admission in Privately Managed Aided College, he/ she must refer to the respective college prospectus/ website regarding deposit of fee.
- 5. The fee must be deposited within 24 hours of seat allocation otherwise the seat will be cancelled automatically.
- Applicants who have been allotted college in the 1<sup>st</sup> Online Centralized Admission counselling but could not take admission or pay fee, will be given a chance of admission in 2<sup>nd</sup> Online Centralized Admission counselling only if they give their willingness online on 13<sup>th</sup> July, 2025 (Sunday) by 5:00 pm through their respective login at DHE website www.dhe.chd.gov.in
- 7. Applicants who have been admitted in the 1<sup>st</sup> Online Centralized Admission Counselling can give their willingness on 13<sup>th</sup> July, 2025 (Sunday) by 5:00 pm for 2<sup>nd</sup> Online Centralized Admission Schedule if they wish to change the college they are admitted to. Only upward mobility of preference will be allowed in the change of college. Change of order of preference of college (after the submission of form) is not allowed at any stage. If the applicant is allotted seat in another college of his/her preference in the 2<sup>nd</sup> Online Centralized Admission Counselling, the seat in the previous college will automatically be cancelled.
- 8. Applicants who are not allotted college in the 1<sup>st</sup> Online Centralized Admission Counselling will be automatically considered for the 2<sup>nd</sup> Online Centralized Admission Schedule. They DO NOT need to submit their willingness online through their respective login at DHE website www.dhe.chd.gov.in

### c. Instructions for 2<sup>nd</sup> Online Centralized Admission Counselling (BCA/BBA/B.COM)

- Details of the course-wise and college-wise vacant seats will be notified on DHE website www.dhe.chd.gov.in on 14<sup>th</sup> July, 2025 (Monday) by 5:00 pm.
- 2. The provisional list of verified applicants and list of applicants with discrepancy (if any) who have been allotted college in the 2<sup>nd</sup> Online Centralized Admission Schedule will be displayed on the DHE website www.dhe.chd.gov.in by 15<sup>th</sup> July, 2025 (Tuesday) by 5:00 pm for the courses where the seats remain vacant after 1<sup>st</sup> Online Centralized Admission Schedule.
- The applicant has to clear the discrepancy (if any) on and before 16<sup>th</sup> July, 2025 (Wednesday) by
   12:00 pm at the college level through their respective login at DHE website www.dhe.chd.gov.in.
- 4. Once the applicant's form is verified by the college, the seat will be assigned by the college as per the date and time mentioned in the 2<sup>nd</sup> Online Centralized Admission Schedule. The applicant will then receive an SMS / EMAIL regarding deposit of fee (in case of Government Colleges) on the registered mobile number on the day of admission schedule. In addition, applicants can also check their admission status through their respective DHE login or on DHE website at http://dhe.chd.gov.in/Version2/epayment/paynow.aspx.
  - a. In case the applicant is seeking admission in Government College, he/ she can deposit the fee online at DHE website www.dhe.chd.gov.in.
  - b. In case the applicant is seeking admission in Privately Managed Aided College, he/ she must refer to the respective college prospectus/ website regarding deposit of fee.
- 5. The fee must be deposited within 24 hours of seat allocation otherwise the seat will be cancelled automatically.

Education is the most powerful catalyst for social transformation

— K. Kamaraj